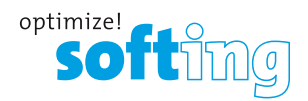

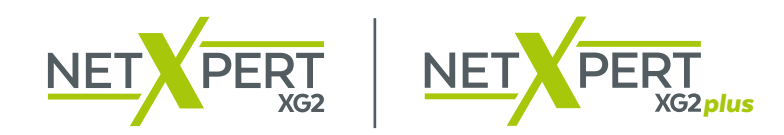

08:49:15

 $\otimes$ 

0

KURZANLEITUNG QUICK START GUIDE GUIDE DE DÉMARRAGE RAPIDE GUÍA DE INICIO RÁPIDO

 Mercent tatt
 12:41:32

 (\*)
 (\*)
 (\*)
 (\*)
 (\*)
 (\*)
 (\*)
 (\*)
 (\*)
 (\*)
 (\*)
 (\*)
 (\*)
 (\*)
 (\*)
 (\*)
 (\*)
 (\*)
 (\*)
 (\*)
 (\*)
 (\*)
 (\*)
 (\*)
 (\*)
 (\*)
 (\*)
 (\*)
 (\*)
 (\*)
 (\*)
 (\*)
 (\*)
 (\*)
 (\*)
 (\*)
 (\*)
 (\*)
 (\*)
 (\*)
 (\*)
 (\*)
 (\*)
 (\*)
 (\*)
 (\*)
 (\*)
 (\*)
 (\*)
 (\*)
 (\*)
 (\*)
 (\*)
 (\*)
 (\*)
 (\*)
 (\*)
 (\*)
 (\*)
 (\*)
 (\*)
 (\*)
 (\*)
 (\*)
 (\*)
 (\*)
 (\*)
 (\*)
 (\*)
 (\*)
 (\*)
 (\*)
 (\*)
 (\*)
 (\*)
 (\*)
 (\*)
 (\*)
 (\*)
 (\*)
 (\*)
 (\*)
 (\*)
 (\*)
 (\*)
 (\*)
 (\*)
 (\*)
 (\*)
 (\*)
 (\*)
 <th(\*)</th>
 (\*)

0

**IT Networks** 

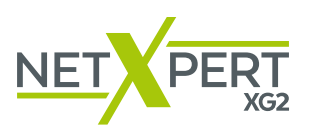

# CONTENIDO

| INDICACIONES DE SEGURIDAD                         | 43 |
|---------------------------------------------------|----|
| Batería                                           | 44 |
| Almacenamiento                                    | 44 |
| Volumen de suministro                             | 44 |
| Estructura del aparato                            | 45 |
| MANEJO                                            | 46 |
| Iconos                                            | 46 |
| Funciones de los botones                          | 47 |
| REGISTRACIÒN DEL PRODUCTO                         | 48 |
| ANÁLISIS PASIVOS – EN 10 PASOS HASTA EL RESULTADO | 49 |
| 1. Ajuste del idioma                              | 49 |
| 2. Ajuste de fecha y hora                         | 49 |
| 3. Ajuste de los estándares                       | 49 |
| 4. Personalizar los informes                      | 49 |
| 5. Ajustes de análisis de cables                  | 50 |
| 6. Ajustes del proyecto                           | 50 |
| 7. Tipo de cable                                  | 50 |
| 8. Etiquetado del cable                           | 51 |
| 9. Fijar referencia e inicar análisis             | 51 |
| 10. Test cable                                    | 51 |
| ANÁLISIS DE REDES ACTIVAS                         | 53 |
| TOOLS – ULTERIORES OPCIONES DE ANÁLISIS           | 54 |

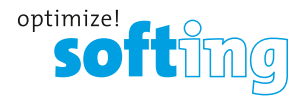

El cualificador de cables NetXpert XG2 es una solución completa para la comprobación de cableados de redes. Analiza y documenta rápida y fácilmente si un tramo de cableado es adecuado para el funcionamiento de hasta 10 Gigabit Ethernet conforme a IEEE 802.3.

La guía incluye las informaciones principales para ejecutar análisis de cables con el NetXpert XG2. Para una descripción más detallada, consulte el manual en la página web: itnetworks.softing.com/XG

### **INDICACIONES DE SEGURIDAD**

Para garantizar el funcionamiento seguro del NetXpert XG2, siga atentamente las instrucciones y observe las indicaciones de atención y advertencia recogidas en este manual. La no observancia puede provocar daños en el analizador y graves lesiones que pueden llegar a ser mortales.

| Símbolo   | Definición                                                              |
|-----------|-------------------------------------------------------------------------|
| <u>/!</u> | Advertencia/atención: Peligro de daños personales o daños en el aparato |
| Voltage   | Advertencia: Los peligros pueden provocar lesiones o incluso la muerte  |
| CE        | Conformité Européenne. Conforme a las directivas de la UE               |
| X         | Información para la gestión del aparato al final de su vida útil        |
| ^         | Advertensie: Dara ouitar incondias y descorgas alástricas a daños       |

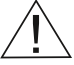

Advertencia: Para evitar incendios y descargas eléctricas o daños personales:

- <u>No</u> abrir la carcasa; el aparato no contiene ningún componente que requiera mantenimiento por parte del usuario.
- <u>No</u> modificar el analizador.
- <u>No</u> utiliza el analizador si está dañado. Realizar una comprobación visual del analizador antes de cada uso.
- El analizador no es adecuado para la conexión a entradas de teléfono, sistemas o dispositivos, incluidos dispositivos RDSI, conductores de tensión. La presencia prolongada de tensiones en dichas interfaces puede provocar daños en el analizador.
- La batería de iones de litio solo puede ser mantenida por personal cualificado. En el analizador solo pueden usarse baterías originales.

Advertencia: Este es un producto de clase A. En un entorno doméstico, este producto puede causar interferencias de radio en cuyo caso se puede solicitar al usuario que tome medidas adecuadas.

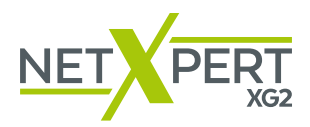

# BATERÍA

El NetXpert XG2 funciona con una batería de iones de litio.

- Para cargar la batería: conecte el cargador al conector de carga del analizador y a continuación enchufe el cargador a la fuente de corriente. Asegúrese también de que la batería se carga durante la noche durante un mínimo de 5 horas. Eso aumentará a largo plazo la precisión del indicador del nivel de carga.
- Si fuera necesario **extraer la batería**: suelte los tornillos de la parte posterior del NetXpert XG2 y desconecte los cables de la batería. Asegúrese de soltar todos los cables que conectan la batería al aparato.

**Nota:** La batería de iones de litio de alta calidad ha sido diseñada para durar toda la vida útil del analizador y no debería sustituirse. Las baterías de iones de litio son residuos especiales y deben desecharse conforme a las normativas vigentes.

## ALMACENAMIENTO

Si no lo utiliza, almacene el NetXpert XG2 en la funda protectora incluida en el suministro.

El NetXpert XG2 no puede exponerse a temperaturas elevadas (por encima de 80 °C) ni a la humedad.

#### Volumen de suministro

- 1 Aparato principal NetXpert XG2
- 1 Aparato remoto activo NetXpert XG2
- 2 Fuentes de alimentación
- 1 Maletín
- 2 cables de prueba CAT 6<sub>A</sub>

## Elementos que se suministran con NetXpert XG2-PLUS

Lo mismo que con NetXpert XG2 y además:

- + 1 Equipo principal NetXpert XG2
- + 1 Fuente de alimentación
- + 4 latiguillos duplex LC/LC (Multimodo OM4 y Monomodo OS2)
- + 2 LC/LC coupler
- + 1 RJ45 coupler

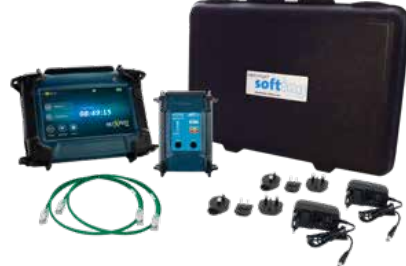

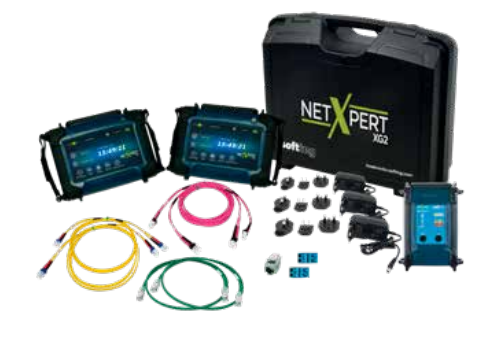

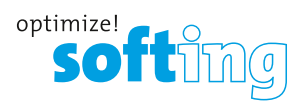

# **ESTRUCTURA DEL APARATO**

### **UNIDAD PRINCIPAL**

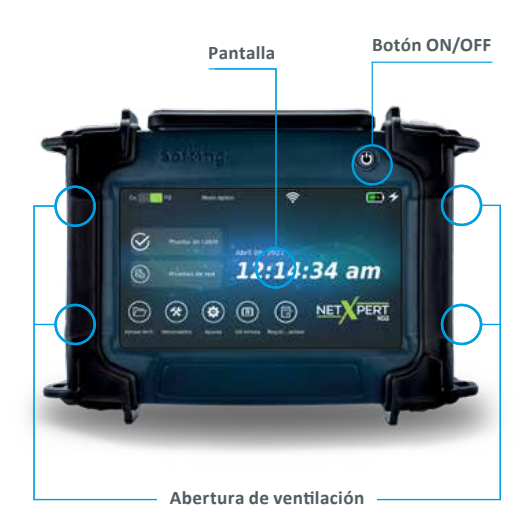

#### UNIDAD REMOTA ACTIVE

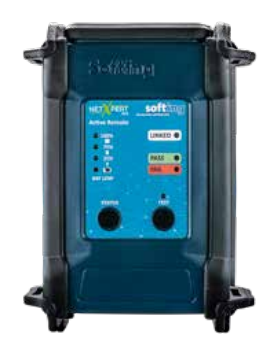

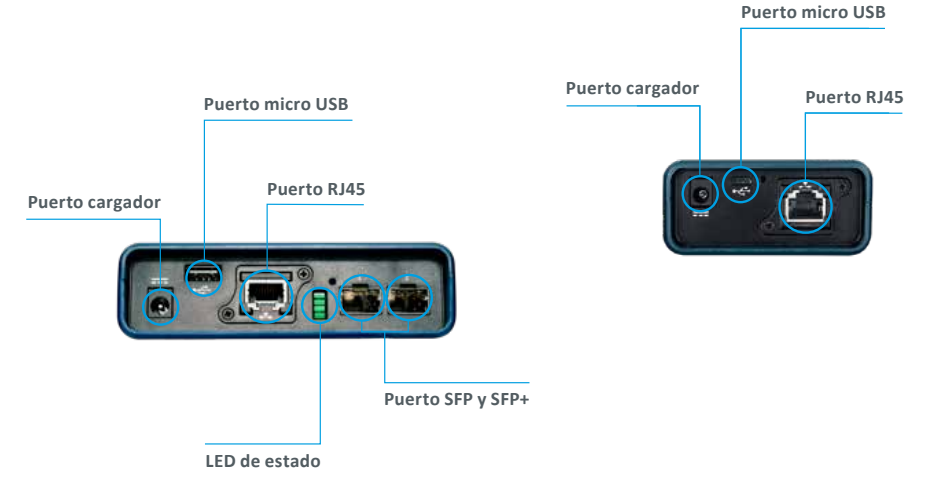

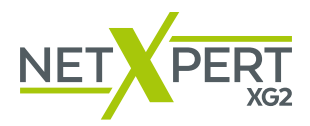

# MANEJO

Para una explicación más detallada de los diferentes iconos, consulte el manual de NetXpert XG2.

Salvo el encendido y el apagado, la unidad principal se maneja sin excepciones a través de la pantalla sensible al tacto.

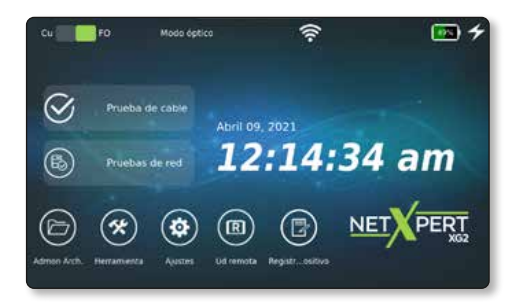

## ICONOS

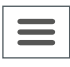

Muestra u oculta el menú de la izquierda

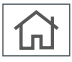

Se regresa a la pantalla inicial

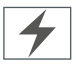

Este símbolo en el icono de la batería indica que el NetXpert XG2 se está cargando a través de una alimentación externa

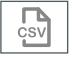

Los resultados mostrados se exportan a un archivo CSV

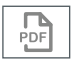

Los resultados mostrados se exportan a un archivo PDF

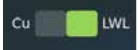

Muestra en qué modo está el equipo y permite cambiar de un modo de trabajo a otro

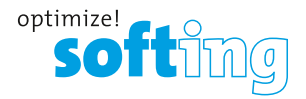

al 20%

#### **FUNCIONES DE LOS BOTONES**

El NetXpert XG2 se enciende pulsando el botón **ON/OFF** del aparato principal.

El botón indica el estado de funcionamiento mediante señales luminosas:

| C                               | U                                                                           |                                     |                                                                                       |
|---------------------------------|-----------------------------------------------------------------------------|-------------------------------------|---------------------------------------------------------------------------------------|
| OFF                             | LUZ VERDE<br>(CONTINUA)                                                     | LUZ VERDE<br>(INTERMITENTE)         | LUZ NARANJA<br>(INTERMITENTE)                                                         |
| El NetXpert XG2<br>está apagado | El NetXpert XG2<br>funciona con batería<br>y dispone de carga<br>suficiente | El NetXpert XG2 se<br>está cargando | El NetXpert XG2<br>está encendido y<br>el nivel de carga de<br>la batería es inferior |

- Al pulsar el botón **ON/OFF** brevemente el NetXpert XG2 pasa al estado de reposo.
- El NetXpert XG2 cambia automáticamente al modo de reposo para ahorrar batería cuando no se realiza ninguna entrada o actividad en el aparato.
- Al pulsar el botón **ON/OFF** de forma prolongada, el analizador se apaga.
- Al pulsar el botón de **estado** se comprueba el estado de carga de la batería de la Unidad Remota y se recibe el último resultado del analizador.
- Pulsando el botón de **análisis** se puede iniciar un análisis de cualificación desde la Unidad Remota

• .

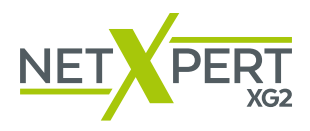

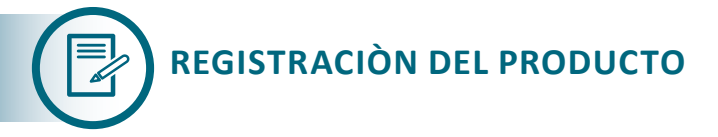

Toque el icono de registro del dispositivo en la pantalla de inicio para iniciar el proceso de registro de su NetXpert XG2. El conjunto de funciones del producto no incluye la funcionalidad de generación de informes. Sin embargo, el usuario puede activar esta funcionalidad registrando el producto de forma gratuita en cualquier momento.

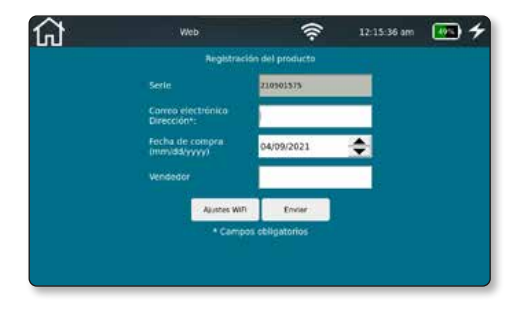

El número de serie del dispositivo se obtiene automáticamente y el usuario no puede cambiarlo. Se debe ingresar la dirección de correo electrónico para completar el registro. La fecha de compra y la información del proveedor se pueden ingresar opcionalmente.

El registro del producto solo se puede realizar a través de una conexión W-Fi. El acceso directo a la configuración de Wi-Fi permite acceder a la pantalla de configuración de Wi-Fi para seleccionar un punto de acceso y establecer una conexión a Internet. Al tocar el botón enviar, se enviará la información a Softing Server y se activará automáticamente la función de generación de informes.

El usuario recibirá correos electrónicos con las credenciales de inicio de sesión de MySofting. Puede encontrar más información sobre el producto, como el firmware más reciente, las notas de la versión y los manuales, en https://itnetworks.softing.com/my-softing/.

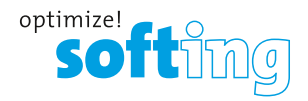

# ANÁLISIS PASIVOS – EN 10 PASOS HASTA EL RESULTADO

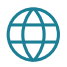

#### 1. Ajuste del idioma

Pulse sobre el símbolo de Ajustes para configurar el NetXpert XG2.

Pulse sobre el símbolo de **Idioma** y seleccione el idioma que desee para la interfaz de usuario. Al cambiar el idioma también cambian los teclados.

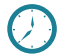

#### 2. Ajuste de fecha y hora

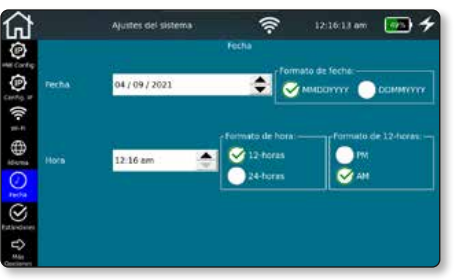

Pulse el icono **Fecha Hora** para ajustar la hora y la fecha actuales. Ambas deben introducirse en el formato específico. Además aquí se puede ajustar si la hora debe mostrarse en formato de 12 o de 24 horas.

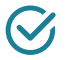

### 3. Ajuste de los estándares

Pulse el icono **Estándares**. Elija si la longitud debe indicarse en metros o pies. El NetXpert XG2 admite diferentes estándares de cableado. Seleccione TIA568A/B. Esta selección afectará principalmente a la representación de los mapas de cableado.

### 4. Personalizar los informes

Pulse el icono **Opciones Avanzadas**, después Informes si no está ya marcado. Si desea personalizar los informes, aquí puede registrar el nombre de la empresa y del técnico que ejecuta los análisis, así como el logotipo de la empresa.

Para registrar un logotipo de empresa, pulse en **Importar logo**. Conecte al aparato una memoria USB que contenga el logotipo. Entonces se abre un explorador de archivos, en el que puede navegar dentro de la memoria USB hasta el logotipo y seleccionarlo.

El dispositivo debe estar registrado en el portal MySofting para habilitar la función de informes.

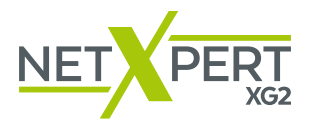

#### 5. Ajustes de análisis de cables

 $\sim -$ 

Desde la pantalla inicial pulse en **Test de cable** para acceder al menú de análisis de cables. Desde este podrá realizar otros ajustes específicos de cada proyecto. Desde aquí también se inicia un nuevo análisis. **Test cable** ofrece diferentes opciones de menú. La última selección será visualizada automáticamente (ejemplo abajo: opción menú «Prueba de cable).

En el lado izquierdo aparecen diferentes menús y, si ya se ha registrado, también aparece la lista de los cables ya analizados y pendientes de análisis.

| ហេ                      |                                            | Prueba de cab        | T. | ÷              |            | 12:18:50   | am         | <u> </u>   |                    |
|-------------------------|--------------------------------------------|----------------------|----|----------------|------------|------------|------------|------------|--------------------|
| R                       | Nombre<br>EG/2/A/VT01/                     | / Tipe Long<br>CAT6A |    | Prueba (       | le Cable - | Sample     | Project.ts | t          | En el lado         |
| Proyectos<br>+ Reportes | Strecke001<br>EG/2/A/VT01/<br>Strecke002   | CAT6A                | l  | 88.8 m<br>Mapa | Long.      | Estado     | Skew       | Margen SN  | derecho se         |
| De                      | EG/2/A/VT01/<br>Strecke003                 | CAT6A                | l  | 11             | 90.0 m     | Ok         | 1.3 ns     | 4.2 d8     | muestra el         |
| cable                   | EG/2/A/VT01/<br>Strecke004                 | CAT6A<br>STP 89.3    | L  | 3              | 90.9 m     | Ok         | 9.3 ns     | 3.0 d8     | resultado del      |
|                         | EG/2/A/VT01/<br>Strecke005                 | CAT6A<br>STP 88.8    |    | 4 4<br>5 5     | 88.8 m     | 0k         | 0.0 ns     | 3.2 dB     | análisis del cable |
| or Cable                | EG/2/A/VT01/<br>Strecke006                 | CAT6A<br>STP 89.1    | L  | 7 7<br>8 8     | 94.3 m     | 0k         | 7.3 ns     | 4.8 dB     | seleccionado en    |
| mueba de                | EG/2/A/VT01/<br>Strecke007<br>EG/2/A/VT01/ | CATGA<br>STP 89.1    | l  | S-S            |            |            |            | $\bigcirc$ | el lado izquierdo  |
| N                       | Strecke008<br>EG/2/A/VT01/                 | STP CATGA            |    | BERT:0 errores |            |            |            | 10Gb       |                    |
| Definir<br>Referencia   | Strecke009                                 | G Z                  | ľ  |                | 6          | Iniciar pr | ueba       |            |                    |
| _                       |                                            |                      | t  |                |            |            |            |            |                    |

Con el botón de **Test cable** se puede iniciar directamente un análisis de cualificación.

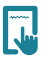

#### 6. Ajustes del proyecto

Pulse el icono **Proyectos + Informes** para realizar ajustes aplicables a todo el proyecto de análisis.

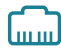

#### 7. Selección de tipo de cable

Aquí puede seleccionar, crear y modificar el tipo de cable que va a analizar.

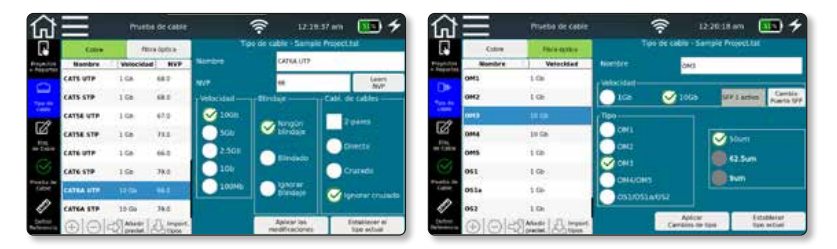

**Importante:** AAntes de un análisis es necesario seleccionar el tipo de cable correcto, de lo contrario el resultado podría verse afectado.

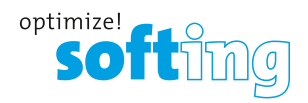

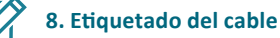

Pulse el icono **Cable etiqueta** para definir el etiquetado de cada medida. Esto ayudará a localizarlas y asignarlas luego con mayor facilidad.

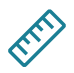

#### 9. Fijar referencia e iniciar análisis

Para no incluir en el resultado de la medida la longitud los cordones de medida utilizados para conectar el NetXpert XG2 y la Unidad Remota, se puede determinar la longitud de estos cables para que el aparato la reste automáticamente de la longitud total del análisis pulsando el botón Fijar referencia. Este proceso relacionado con las pruebas de fibra se explica mediante GIFs en la pantalla de la unidad principal.

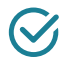

#### 10. Test cable

Pulsando el icono Test cable se regresa en cualquier momento a la pantalla de análisis. En ella podrá ver una vista general de los cables ya analizados y pendientes de analizar. Además puede visualizar los resultados de los análisis ya concluidos e iniciar un análisis nuevo.

Tras pulsar el botón Test se realiza un análisis completo del cable seleccionado en Tipo de cable. En ese caso siempre se selecciona el siguiente cable libre de la lista o se inserta uno nuevo abajo.

#### Cobre:

| ۲ <u>آ</u>                                                                                                    | III             | Prueb    | de cable |            | 12.19                          | 137 am 💶 🗲                    | ⋒≡                                   | Prueba de cable | ·))                | 12:20:49 a       | m 💴 🗲                   |
|----------------------------------------------------------------------------------------------------|-----------------|----------|----------|------------|--------------------------------|-------------------------------|--------------------------------------|-----------------|--------------------|------------------|-------------------------|
| FJ                                                                                                    |                 |          | a federa | 10         | o de cable - Sample            | e Project Ist                 | Nombre                               | / Tipo Resul.   | Prueba de Cab      | ile - Sample Pro | sject.tst               |
| torecton.                                                                                                    | Barrier         | Wheelife | NVP      | Nontre     | CATEA UTP                      | 2100 C                        | EG/2:AVT01/<br>Strecke001            | STP -           | EG/2/A/VT01/St     | recke005         |                         |
| Rippiner                                                                                                    | CATS UTP        | 160      | 68.0     | NOT        |                                | - Later.                      | EG/2:A/VT01/<br>Strecke002           | STP -           | Hapa Long.         | Estado 1         | ikew Margen SM          |
| -                                                                                                    | CATS STP        | 160      | 48.0     | -Vencidae- | Bindae                         | Cabi de Cables                | EG/2:A/VT01/<br>Strecke003           | CATGA           | 11 \$0.0           | m Ok 1           | .3 rs 4.2 d8            |
| Contra Contra Co | CATSE UTP       | 1.00     | 67.0     | Ø 1006     |                                |                               | COLO EG/2:A/VT01/<br>Strecke004      | CATEA 10GB      | 33 90.9            | m Ok 1           | 3.3 ns 3.0 dB           |
| Ø                                                                                                    | CATSE STP       | 1.66     | 73.8     | 501        | Strotaje -                     | - Comment                     | C Strecke005                         | CAT6A 1008      | 4 4 88.8           | m Ok (           | 0.0 mi 3.2 dB           |
| IT CADE                                                                                                    | CATE UTP        | 1.69     | 66.0     | 2.56b      | O market                       | Divite                        | de Calle 66/2:IA/VT01/<br>Strecke006 | CA76A 10Cb      | 7-7 943            | n Ok 7           | 7.3 ms 4.8 d8           |
|                                                                                                    | CATE STP        | 140      | 79.0     | 105        |                                | Churada                       | EG/2:A/VT01/<br>Strecke007           | CAT6A Fell      | ss                 |                  | $\overline{\mathbf{C}}$ |
| Cellie.                                                                                                    | CATEA UTP       | 100      | 48.9     | 100MB      | Ender                          | 0                             | Coller Strecke008                    | CATSA           | CATGA STP 79.0 NVP |                  | $\otimes$               |
| 0                                                                                                    | CATEA STP       | 10 Ge    | 19.8     |            | SSA 100                        |                               | 86/2:AVT01/<br>Strecke009            | CATEA           | AR ID: 1           |                  | 10Gb                    |
| Defire<br>Arterence                                                                                                    | $\odot   \odot$ | -Sanate  | C. mpart | ł.         | Aphical last<br>medificaciones | Established of<br>lips actual | References (+)                       | $\Theta$ $Z$    | 0                  | 🖌 iniciar pros   | ba                      |

#### Fibra:

| 俞                     |        | Prueta de calle | (ir:            |                      | <b>••</b> +               | ភៅ                         |                            | Phieto        | de cable |         | ((:-     | 1221.54               | m 💽 🗲         |
|-----------------------|--------|-----------------|-----------------|----------------------|---------------------------|----------------------------|----------------------------|---------------|----------|---------|----------|-----------------------|---------------|
|                       | Cobre  | Para Spillio    | Tao de cito     | e - Savapie Project  | that                      |                            | Nombre EG/2:A-VT01/        | Tipe          | Resul    |         |          | and the second second | Harmonste     |
| Heyerim<br>- Reported | Nombre | Velocided       | Nonere          | C.M.                 |                           | Pergention<br>+ Pergention | Streckeb05                 | 379           | 1008     |         | TX:      | RX                    | Evories18080  |
|                       | OM1    | 1.00            | Welecking-      |                      |                           | 100                        | Strecke000                 | STP .         | 1055     | firs1   | 81568773 | 81568773              |               |
| 1.00                  | 0M2    | 100             | 100 😪 10        |                      | Den Canado SPP            | 741.00                     | EG/2/AVT01/<br>Strecke007  | CATEA<br>TIP  | 14       | time 2  | 81568773 | 81568775              |               |
| Caller,               | OHI    | dille-          | (Tipe           | -                    |                           | canter                     | EG/2/AVT01/<br>StreckeDOB  | CATEA<br>SEP  | -        |         |          |                       |               |
| Ø                     | OM4    | 10 GB           | OME             | 2100                 | -                         | Ø                          | EG/2:X/VT01:<br>Strecke009 | CATEA<br>STP  |          | T       | 0        |                       | 1             |
| on Case               | OMS    | 108             | 040             |                      |                           | Be Chick                   | EG/2/AVTUL<br>Strecke010   | CADEA<br>1777 |          |         |          |                       | 1             |
|                       | 051    | 1.66            |                 |                      |                           | 8                          | EG/2/A-VT0L/<br>Strecke011 | CA76A<br>TEP  | -        |         |          | -                     | 10            |
| Cities de             | 0534   | 1.58            | HORIDORD        |                      |                           | Carte                      | EG/2/AVT01/<br>Strecke012  | 084           | 1058     | 100     | -        | $\odot$               | -             |
| 0                     | 052    | 1.06            | - United sector |                      |                           | 1                          | EG2AVISE                   | 000           | 1000     | -       |          | IOGb                  |               |
| Defail<br>Referençe   | OGE    | Salatr A moot   | Card            | picar<br>ios de taxo | Establecer<br>that actual | Called Bartermood          | $\oplus$                   | 0             | 128      | Neededa | viorgiut | Harrows               | a Sinca y any |

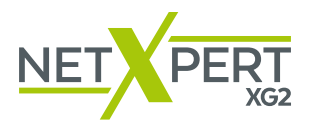

Todos los resultados de análisis se exportan a un archivo. Para más informaciones, consulte el manual.

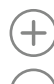

Agregar cable nuevo

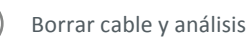

-/?

Editar cable Se pueden adaptar etiquetas y atributos, como edificio, piso, sala, etc.

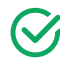

**Y** Test (Iniciar análisis)

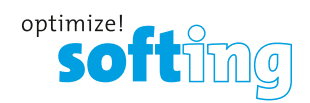

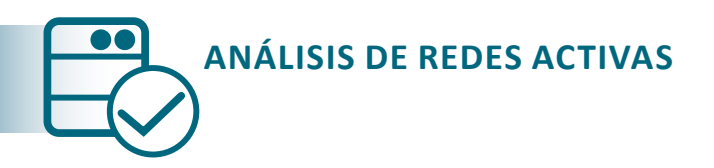

El NetXpert XG2 ofrece diferentes posibilidades de analizar cableados activos para la localización de fallos.

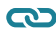

Link Status (Estado de enlace)

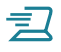

Análisis DHCP

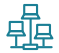

Discovery (Detección de red)

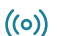

((o)) Ping (Lista de Pings)

- **Traceroute** (Seguimiento de ruta)
  - Detectar telegramas LLDP (LinkLayer Discovery Protocol)

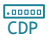

Detectar telegramas CDP (Cisco Discovery Protocol)

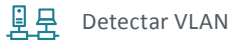

Para una descripción más detallada de las funciones, consulte el manual.

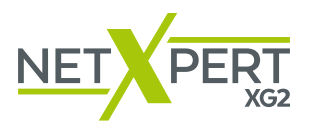

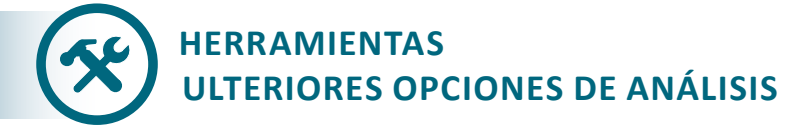

El NetXpert XG2 permite diferentes análisis de cables para la localización selectiva de fallos o de cables.

Cobre:

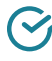

Mapeado & Margen (Mapeado y relación señaluido)

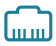

Port Discovery (Detección de puertos)

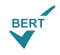

Análisis BERT individual

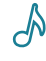

Generador de tonos

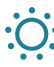

Luz de enlace

Fibra:

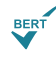

BERT (Prueba el la Tasa de Error)

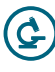

Microscopio

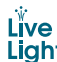

LiveLight: Pérdidas en tiempo real en enlaces de fibra

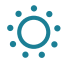

Luz de enlace

Para una descripción más detallada de las funciones, consulte el manual.

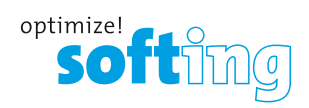

| <br> |  |
|------|--|
|      |  |
|      |  |
|      |  |
|      |  |
|      |  |
|      |  |
|      |  |
| <br> |  |
|      |  |
|      |  |
|      |  |
|      |  |
|      |  |
|      |  |
|      |  |
|      |  |
|      |  |
|      |  |
|      |  |
|      |  |
|      |  |
|      |  |
|      |  |
|      |  |
|      |  |
|      |  |
|      |  |
|      |  |
|      |  |
|      |  |
|      |  |
|      |  |
|      |  |
|      |  |
|      |  |
|      |  |
|      |  |
|      |  |
|      |  |
|      |  |
|      |  |
|      |  |
|      |  |
|      |  |
|      |  |
|      |  |
|      |  |
|      |  |
|      |  |
|      |  |
|      |  |
|      |  |
|      |  |
|      |  |
|      |  |
|      |  |
|      |  |
|      |  |
|      |  |
|      |  |
|      |  |
|      |  |
|      |  |
|      |  |
|      |  |
|      |  |
|      |  |
|      |  |
|      |  |
|      |  |
|      |  |
|      |  |
|      |  |
|      |  |
|      |  |
|      |  |

#### HEADQUARTERS

Softing IT Networks GmbH Richard-Reitzner-Allee 6 85540 Haar Germany 49 89 45 656 660 info.itnetworks@softing.com

Find your local distributor: itnetworks.softing.com/contact

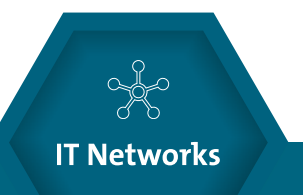

©2021 Softing IT Networks. In line with our policy of continuous improvement and feature enhancement, product specifications are subject to change without notice. All rights reserved. Softing and the Softing Logo are trademarks or registered trademarks of Softing AG. All other trademarks, registered or unregistered, are sole property of their respective owners.